### INSTRUCTIONS FOR ACCESSING ARTICLES ONLINE THROUGH UIC

NOTE: Off-campus access to online resources will require authentication using your ACCC common password For more information about this password, or to set or change it, see: <u>http://www.uic.edu/depts/accc/accts/altpswd.html</u>

#### Search for lists of e-journals at:

http://library.uic.edu/home/collections/journals OR

#### Access via E-journals list

Go to: <u>http://www.uic.edu/uic/</u> Select: **Library** (from top bar)

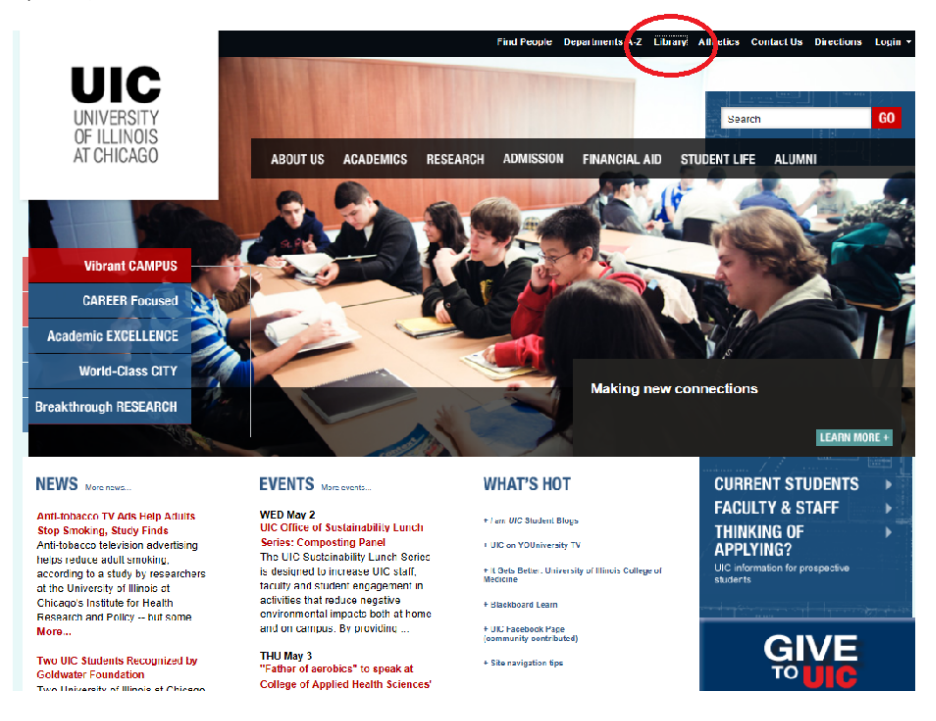

## Select E-journals tab:

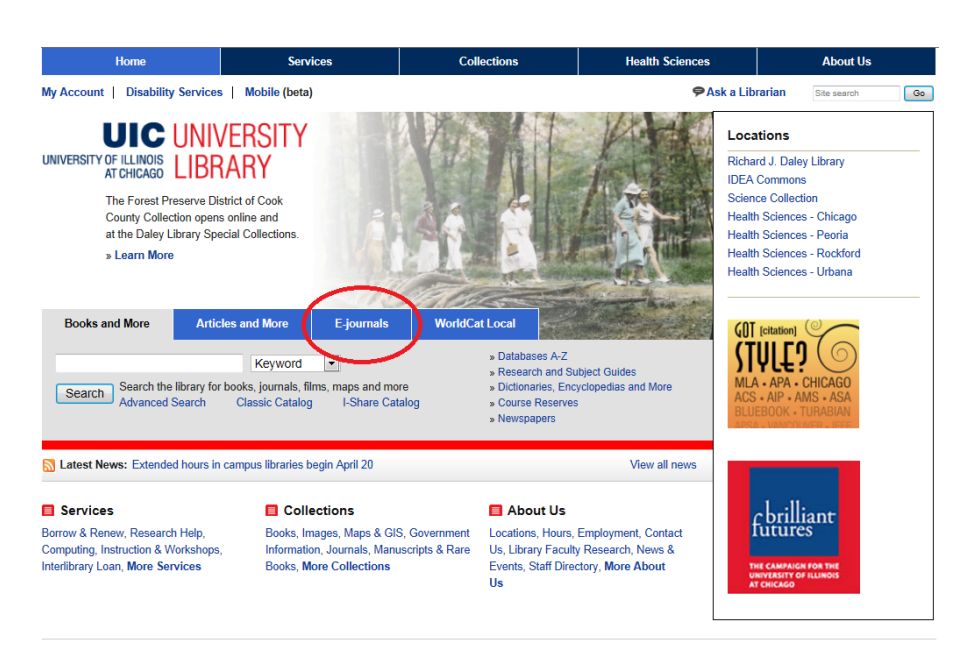

At search box, use the arrow to select one of the following search parameters from the drop–down menu, then enter the required components of the journal's title:

Title begins with:

Title contains all words:

Title equals:

**ISSN** equals:

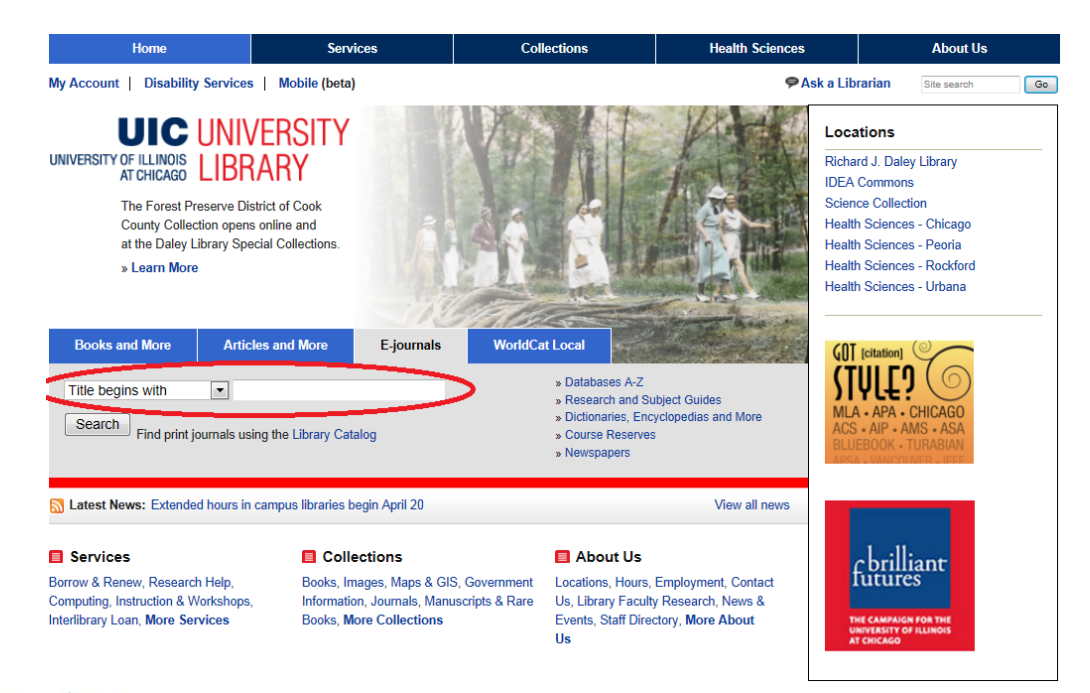

# Access via Pub

Go to PubMed at UIC: <u>http://www.ncbi.nlm.nih.gov/sites/entrez?otool=uiclib</u> Run search, then select desired citation:

| S NCBI Resources 🖸 How To 🖸                                                                                                    |                                                     | uiceei My NCBI Sign Out                                                                                                    |
|----------------------------------------------------------------------------------------------------|-----------------------------------------------------|----------------------------------------------------------------------------------------------------|
| Ut National Library of Madrice<br>National Institutes of Preach                                                                                                    | Search                                              | Help                                                                                                    |
| Display_Settings: (*) Summary, Sorted by Recently Added           Results: 4 <ul></ul>                                                                                                    | Send to; (2)<br>eatment of<br>nunity-based clinical | Filter your results:<br>All (a)<br>Clinical Trial (b)<br>English & Humans (b)<br>English & Humans (b)<br>Euflish (c)<br>Humans (b)<br>Licks to OMIM (b)<br>Meta-analysis (b)<br>Published (c)<br>Resire (c)<br>University of Illinois at Chicago Library<br>(c)<br>DPL JOURNALS (c) |
| Angle-closure glaucoma in teenagers.  A Badlani VK, Quirones R, Wilensky JT, Hawkins A, Edward DP, J Glaucoma. 2003 Jun;12(3):199-203.  PMID: T2782835 [Publied - indexed for MEDLINE] Related citations  Display Settings: Summary, Sorted by Recently Added | <u>Send to;</u> 💬                                   | 1 free full-text article in PubMed  Central Predicted refraction versus refraction outcome in cataract surgery after trabecule [J Glaucoma. 2009] Find related data Database: Select                                                                                                |

| And And And And And And And And And And                                                                                                    |                                                                                                    |  |
|----------------------------------------------------------------------------------------------------|----------------------------------------------------------------------------------------------------|--|
| National Statistics     Section 2010       National Statistics     Section 2010       Nation 2010     Sectio | Fred the UKC<br>There team ()<br>There team ()<br>There t |  |
|                                                                                                    | Cred by 1 Publied Central atticle  Thi manyment of gaucers and interactive hypertension: convert (Ther Circ Thirk Messay 2000)  Related interactive  Related interactive  Compound (MeDH Kayword)                                                                                                    |  |

Select 'Article' (if option is available)

OR

Select 'Journal' (then navigate to article)

OR

► Request Interlibrary Loan by selecting <u>Library of the Health Sciences Chicago and Distance Ed</u> link, then creating an ILLiad (MyILL) account at the <u>First Time Users</u> page:

| <image/> Add and the second second                                                                                                 | Home                                                                                                 | Services                                                 | Collections              | About Us                     |
|----------------------------------------------------------------------------------------------------|----------------------------------------------------------------------------------------------------|----------------------------------------------------------|--------------------------|------------------------------|
| <image/> Section 1   Section 1 Section 2 Section 2 <td>y Account   Disability Services</td> <td></td> <td></td> <td>Ask a Librarian   Site Searc</td>                                                                                                    | y Account   Disability Services                                                                      |                                                          |                          | Ask a Librarian   Site Searc |
| Sach or the reference of binateporet 0.03% monotherasy in patients previously using topical beta-blocker.         Artier:       monotherasy for the treatment of glucoma or ouclar hypertension.         Artier:       Outroad Reference of a stream or ouclar hypertension.         Artier:       Outroad Reference of a stream or ouclar hypertension.         Artier:       Outroad Reference of a stream or ouclar hypertension.         Stream or outroad hypertension.       Total control outroad hypertension.         Year of the tream of a stream of a stream or outroad hypertension.       Total control outroad hypertension.         Public Stream of the tream or outroad hypertension.       Stream of the the following links.         Martin of the stream of the total controad hypertension.       Stream of the the storage have a stream of the storage monormal of the storage have a stream of the storage have a storage monormal of the storage have a storage monormal of the storage have a storage monormal of the storage have a storage have a storage monormal of the storage have a storage have a storage monormal of the storage have a storage have a sto                                                                                                    | UNIVERSITY OF ILLINOIS<br>AT CHICAGO                                                                 | ERSITY<br>ARY                                            |                          |                              |
| Ander Reflacer of binatapers 0.01% moncheapy in patients previously using tapical bata-blocker<br>monotherapy for the restment of glacucoma or ocular hypertension<br>Autor: durinees, Rohard<br>Journai: Advances in therapy<br>ISNE: 0741-233X Date: 112004<br>Volume: 21 asue: 0 Page: 370<br>PMIC: 10506000<br>Fullext available via the following links<br>Luke to hister Corresp Range Resource<br>Autor: durine Corresp Range Resource<br>Autor: durine Corresp Range Resource<br>Autor: durine Corresp Range Resource<br>Fullext available via the following links<br>Luke to hister Corresp Range Resource<br>Fullext available via the following links<br>Luke to hister Corresp Range Resource<br>Fullext available via the following links<br>Luke to hister Corresp Range Resource<br>Autor: durine Corresp Range Resource<br>Fullext available via the following links<br>Luke to hister Corresp Range Resource<br>Fullext available via the following links<br>Luke to hister Corresp Range Resource<br>Fullext available via the following links<br>Luke to hister Corresp Range Resource<br>Fullext available via the following links<br>Luke to hister Corresp Range Resource<br>Fullext available via the following links<br>Fuence InterCiresp Corresp Range Resource<br>Fullext available via the following links<br>Fuence InterCiresp Corresp Range Resource<br>Fullext available via the following links<br>Fuence InterCiresp Corresp Fullext down Resource<br>Fuence InterCiresp Corresp Fullext down Resource<br>Fuence InterCiresp Corresp Fullext down Resource<br>Fuence InterCiresp Corresp Fullext down Resource<br>Fuence InterCiresp Corresp Fuence Fuence | Search criteria:                                                                                     |                                                          | Refine or alter criteria |                              |
| Indicate growthere a second myserial action of count myserial actions and action myserial action of the mean of the mean of th                                                                         | Article: The efficacy of bimatoprost 0.03% mono                                                      | otherapy in patients previously using topical beta-block | er                       |                              |
| Journal Advances in therapy<br>1894: 0741-328X Date: 11/2004<br>Volume: 21 Issue: 0 Page: 370<br>PMID: 19506800<br>Full-text journal 01/01/2000 - present Renource<br>Andre Journal 01/01/2000 - present SpringerLINK Contemporary (0IC)<br>Vew terms of true the above results<br><b>More full-text options</b><br>Check Library Catalog for print holdings<br>Search by tile Search by ISN<br>Request Interfibrary Loan<br>Interfibrary Loan<br>Regent J Divine<br>Library of the Health Sciences Rotoded<br>Library of the Health Sciences Rotoded<br>Library of the Health Sciences Rotoded<br>Library of the Health Sciences Rotoded<br>Library of the Health Sciences Rotoded<br>Library of the Health Sciences Rotoded<br>Library of the Health Sciences Rotoded<br>Library of the Health Sciences Rotoded<br>Library of the Health Sciences Library<br>Search for more full-lext potumes at Univ of Illinois at Chicogo Library                                                                                                    | Author: Quinones, Richard                                                                            | and of occura hypertension                               |                          |                              |
| 15 SN:       0741-238X       Date:       11/2004         Value:       21       issue:       6       Page:       370         Fullo:       15666800                                                                                                    | Journal: Advances in therapy                                                                         |                                                          |                          |                              |
| Valume: 21 issue: 6 Page: 370 PMD: 1555080 FUILast issues Totalitast sublate: Coverage Range Resource Aride Journal Off072000-present SpringerLINK Contemporary (CIC) Wow terms of use for the above results                                                                                                    | ISSN: 0741-238X Date:                                                                                | 11/2004                                                  |                          |                              |
| PAID:       15556860         Full-text is available via the following links         Links is hui-text       Oursal Range         Original Council       0101/2000 - present         SpringerLINK Contemporary (CIC)         View terms of tigs for the above results.         More full-text options         Check Library Catalog for print holdings         Search by tile       Search by ISN         Request Interlibrary Lean         Regert Library         Data         Data                                                                                                    | Volume: 21 Issue:                                                                                    | 6 Page: 370                                              |                          |                              |
| Full-text is available via the following links Unites to tailed Coverage Range Coverage Range Coverage Range Resource SpringerLink: Contemporary (CIC) Text terms of use forme above results.  More full-text options Check Library Catalog for print holdings Search by tile Search by tile Search                                                                         | PMID: 15856860                                                                                       |                                                          |                          |                              |
| Line is Nativet:     Coverage Range     Reservice       Arrise:     John 2000 - present     SpringerLINK Contemporary (CIC)       View terms of use for two above results:     SpringerLINK Contemporary (CIC)       More table to above results:     SpringerLINK Contemporary (CIC)       More table to above results:     SpringerLINK Contemporary (CIC)       More table to above results:     SpringerLINK Contemporary (CIC)       More table to above results:     SpringerLINK Contemporary (CIC)       More table to above results:     SpringerLINK Contemporary (CIC)       More table to above results:     SpringerLINK Contemporary (CIC)       More table to above results:     SpringerLINK Contemporary (CIC)       More table to above results:     SpringerLINK Contemporary (CIC)       More table to above results:     SpringerLINK Contemporary (CIC)       More table to above results:     SpringerLINK Contemporary (CIC)       More table to above results:     SpringerLINK Contemporary (CIC)       More table to above results:     SpringerLINK Contemporary (CIC)       More table to above results:     SpringerLINK Contemporary (CIC)       Library of the Heath Sciences Chicago and Distance Ed     SpringerLINK Contemporary       Library of the Heath Sciences Urbans     SpringerLINK Contemporary       Library of the Heath Sciences Urbans     SpringerLINK Contemporary       SpringerLINK to above results:     Spring                                                                                                    | Full-text is available via the following links                                                       |                                                          |                          |                              |
| Ardia     Journal     0101/2000 - present     SpringerLINK Contemporary (CIC)       View terms of track in the above results.     Secret hyse in the above results. <b>Check Library Catalog for print holdings</b> Secret hyse is secret hyse in the above results. <b>Secret hyse is Secret hyse is Secret hyse hyse is Secret hyse hyse is Secret hyse is Secret hyse is </b>                                                                                                    | Linke to full-text Coverage Range                                                                    | Resource                                                 |                          |                              |
| View terms of use for the above results.  More full-text options Check Library Catalog for print holdings Search by tils Search by tils Search by tils Search to print holdings Search by tils Search for the Health Sciences Rootkod Library of the Health Sciences Rootkod Library of the Health Sciences Rootkod Library of the Health Sciences Rootkod Library of the Health Sciences Rootkod Library of the Health Sciences Rootkod Library of the Health Sciences Rootkod Library of the Health Sciences Rootkod Search for more full-text journals at Univ of Illinois at Chicago Library:                                                                                                    | Article Journal 01/01/2000 - present                                                                 | SpringerLINK Contemporary                                | (CIC)                    |                              |
| Request Interlibrary Loan         Interlibrary Can         Rebard I. Davies         Library of the Health Sciences Chicago and Distance Ed         Library of the Health Sciences Rockford         Library of the Health Sciences Rockford         Library of the Health Sciences Rockford         Library of the Health Sciences Rockford         Report a problem         Search for more full-text journals at Univ of Illinois at Chicago Library:                                                                                                    | More full-text options<br>Check Library Catalog for print holdings<br>Search by title Search by ISSN |                                                          |                          |                              |
| InterLibrary Loan Ribgert, Fahryen Daray of the Health Sciences Rockford Library of the Health Sciences Rockford Library of the Health Sciences Rockford Library of the Health Sciences Urbans Need help? Ask A Libraria for assistance Report a problem Search for more full-lext journals at Univ of Illinois at Chicago Library:                                                                                                    | Request Interlibrary Loan                                                                            |                                                          |                          |                              |
| Richard I. Delayda<br>Library of the Health Sciences Chicago and Distance Ed<br>Data y of the Health Sciences Rockford<br>Library of the Health Sciences Urbana<br>Need help?<br>Ask A Librarian for assistance<br>Report a problem<br>Search for more full-lext journals at Univ of Illinois at Chicago Library:                                                                                                    | InterLibrary Loan                                                                                    |                                                          |                          |                              |
| Library of the Health Sciences Chicage and Distance Ed<br>Library of the Health Sciences Rockford<br>Library of the Health Sciences Urbana<br>Need hejp?<br>Ask A Librarian for assistance<br>Report a problem<br>Search for more full-lext journals at Univ of Illinois at Chicage Library:                                                                                                    | Richard I. Dalay Lib                                                                                 |                                                          |                          |                              |
| Lofally vie second and a second second and a second and a second and a second and a second and a second and a second a second a s                                                                         | Library of the Health Sciences Chicago and Distance                                                  | Ed                                                       |                          |                              |
| Library of the Health Sciences Rootford<br>Library of the Health Sciences Urbana<br>Need help?<br>Ask A Librarian for assistance<br>Report a problem<br>Search for more full-text journals at Univ of Illinois at Chicago Library:                                                                                                    | Library or the Hastin O is Data                                                                      |                                                          |                          |                              |
| Need help?<br>Ask A Librain for assistance<br>Report a problem<br>Search for more full-text journals at Univ of Illinois at Chicago Library:                                                                                                    | Library of the Health Sciences Rockford                                                              |                                                          |                          |                              |
| Ask A Librarian for assistance<br>Report a problem<br>Search for more full-text journals at Univ of Illinois at Chicago Library:                                                                                                    | Need belo                                                                                            |                                                          |                          |                              |
| Report of unsaturated full-text journals at Univ of Illinois at Chicago Library:                                                                                                    | Need help?                                                                                           |                                                          |                          |                              |
| Search for more full-text journals at Univ of Illinois at Chicago Library:                                                                                                    | Report a problem                                                                                     |                                                          |                          |                              |
| Search for more full-text journals at Univ of Illinois at Chicago Library:                                                                                                    |                                                                                                    |                                                          |                          |                              |
|                                                                                                    | Search for more full-text journals at Univ of I                                                      | llinois at Chicago Library:                              |                          |                              |
| Title begins with                                                                                                    | Title begins with                                                                                    | Search                                                   |                          |                              |